## How to copy a course onto another on Brightspace

**IMPORTANT**: Be sure to open the destination course where the developed course will be copied to. For example, if you would like to copy a DEV course to an actual course with student enrollment, open the actual course with student enrollment.

1. Login to Brightspace using your CUNY credentials and click the destination

course you would like to copy an existing course to.

2. Click the **Course Admin** tab on the navigation bar.

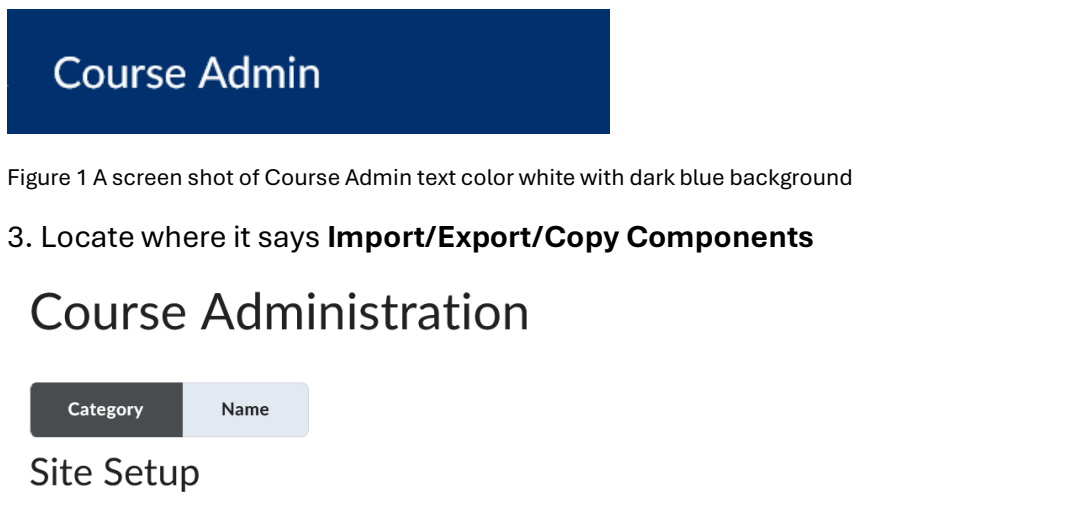

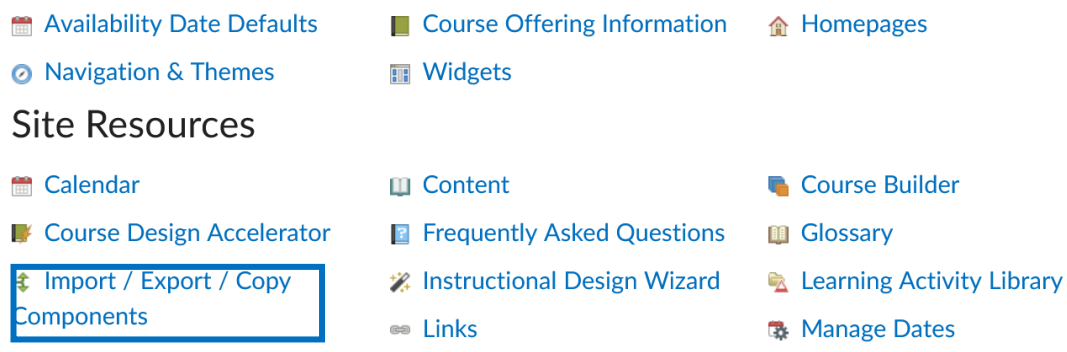

Figure 2 Screen sot of Course Administration tools

## How to copy a course onto another on Brightspace

4. Under Copy Components from another Org Unit, click Search for offering

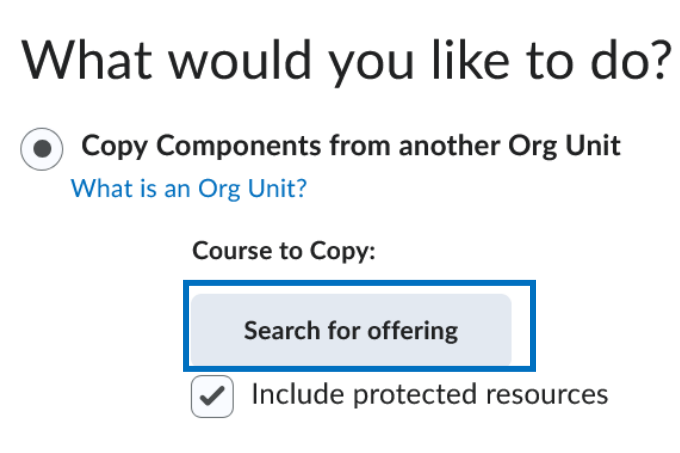

**View History** 

Figure 3 Screen shot of the display options of Copy Components from another Org Unit

- 5. Enter the course ID or course name of the developed course and click Search
- 6. Select the radio button to the left of the appropriate course and click Add Selected.

| DEV - Student   | Q,           | Show Search Options |
|-----------------|--------------|---------------------|
| 1 Search Result | Clear Search |                     |

|   | Offering Code 🔺 | Offering Name                       | Department       | Semester  |
|---|-----------------|-------------------------------------|------------------|-----------|
| ۲ | dev_SOL_co      | DEV - Student Online<br>Orientation | PWL<br>Sandboxes | Sandboxes |

Figure 4 Displayed are the course search options

7. If you would like to copy the entire course as is, click **Copy all Components.** If you would like to copy only specific elements of the course, click **Select Components, check** the components you would like to copy, and click **Continue.** 

## How to copy a course onto another on Brightspace

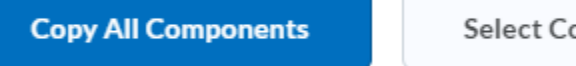

Select Components

Figure 5 Copy All Components and Select Components

8. After the copy has completed. Click **View Content** to assess the information that has been copied over to the course.